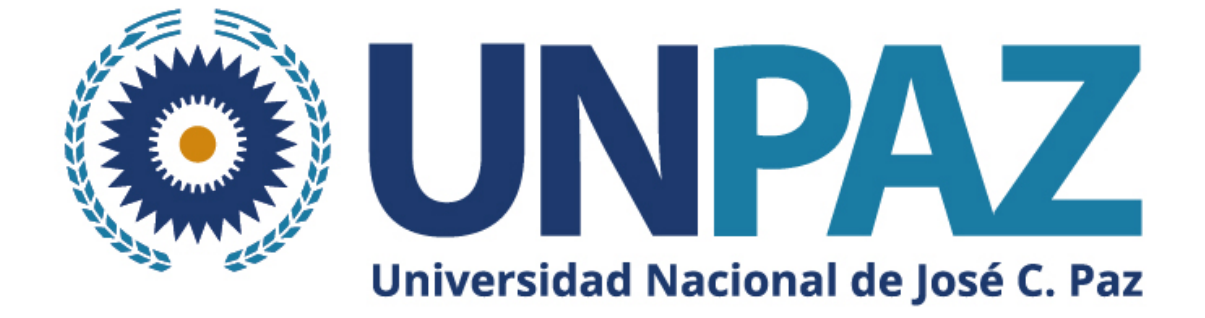

# Guía para postularse a una convocatoria en SIGEVA-UNPAZ

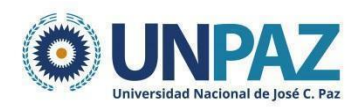

# <u>GUÍA SIGEVA-UNPAZ PARA APLICAR A UNA</u> <u>CONVOCATORIA</u>

# ÍNDICE

i.

| INTRODUCCIÓN               | 3  |
|----------------------------|----|
| POSTULACIÓN DE UN PROYECTO | 3  |
| PANTALLA PRINCIPAL         | 5  |
| CARÁTULA                   | 6  |
| DATOS DEL PROYECTO         | 6  |
| INSTITUCIONES RELACIONADAS | 7  |
| RECUSACIÓN                 | 8  |
| ANTECEDENTES               | 8  |
| GRUPO DE INVESTIGACIÓN     | 12 |
| ARCHIVOS ADJUNTOS          | 14 |
| PRESENTACIÓN               | 15 |
| DUDAS Y CONSULTAS          | 16 |

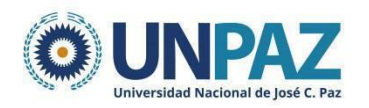

# 1. INTRODUCCIÓN

El SIGEVA es un sistema Web que permite gestionar el proceso de otorgamiento de subsidios a proyectos y becas de investigación. En esta etapa, el/la investigador/a puede postularse en línea y verificar el estado de la documentación presentada y su admisibilidad.

El Banco de Datos de Actividades de CyT es un módulo diseñado para almacenar la información curricular y garantizar su disponibilidad a lo largo de todo el año. A su vez, permite la actualización de la producción científico-tecnológica y los antecedentes y, a partir de esta información presentarse a las convocatorias vigentes.

## 2. POSTULACIÓN DE UN PROYECTO

Para postular a una convocatoria se debe seleccionar el rol: **"Usuario** presentación/solicitud".

| SISTEMA                                  | ROL                                          |
|------------------------------------------|----------------------------------------------|
| Sistema Integral de Gestión y Evaluación | Usuario banco de datos de actividades de CyT |
|                                          | Usuario presentación/solicitud               |

#### ¡ATENCIÓN!

La presentación del proyecto solo debe ser realizada por el/la DIRECTOR/A del proyecto.

Una vez ingresado deberá ir a la solapa **"Convocatorias"** y seleccionar aquella en la cual desea presentar el proyecto haciendo clic en **"Postular"**.

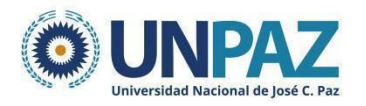

|                         | ſ                          | Solapa de convocatorias     |          |
|-------------------------|----------------------------|-----------------------------|----------|
| PRINCIPAL CARÁTULA      | ANTECEDENTES CONVOCATORIA  | S                           |          |
| CONVOCATORIAS VIGENTES» | TRÁMITES REALIZADOS        |                             |          |
| Convocatorias           | vigentes                   |                             |          |
|                         | Seleccione la convocatoria | en la cual desea postularse |          |
|                         | ▼ PROYECTO (1)             |                             |          |
|                         | Convocatoria               | Descripción                 |          |
|                         | Proyecto 2022              | Prueba de proyectos 2022    | Postular |
|                         |                            |                             | Salir    |
|                         |                            |                             |          |

Previo a efectuar la postulación, se visualiza la confirmación de selección de la convocatoria. Tilde aquellas consideraciones necesarias con las cuales cumple para postularse a la misma y presione "continuar".

| Convocatoria selecciona                                        | da                                                                                                    |
|----------------------------------------------------------------|----------------------------------------------------------------------------------------------------|
| Objeto de evaluació                                            | C PDTB CONCET                                                                                                    |
| Convocator                                                     | a: PDTE-CONICET 2016                                                                                                    |
|                                                                | PD15-CONICET 2016                                                                                                    |
| Fecha desc                                                     | e: et 12 2015 hasta: hasta:                                                                                                    |
| Confirmación                                                   |                                                                                                    |
| Tilde/marque las casillas de v<br>consideraciones, presione Vo | erificación de las consideraciones que debe cumplir para postularse a esta convocatoría y presione Continuar. Si no cumple con estas<br>iver. |
| ALS SE puede escribrita :                                      | andacon que se quera.                                                                                                    |
|                                                                |                                                                                                    |

Una vez realizada la postulación, su trámite se encuentra en estado "abierto".

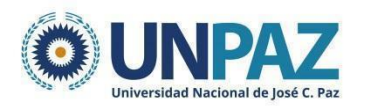

| SEGUIMIENTO            |         | Estado Actual: Abierto |
|------------------------|---------|------------------------|
| ETAPAS                 | Estado  | Fecha                  |
| Etapa Presentación     | Abierto | 10/05/2022             |
| Etapa Gestión y Contro | 4       | -                      |
| Etapa de Resolución    |         | -                      |

#### 2.1. PANTALLA PRINCIPAL

La pantalla principal se encuentra dividida en cinco secciones:

- Carátula

÷.

- Antecedentes
- Archivos adjuntos
- Presentación
- Seguimiento

| PROYECTOS GE | NÉRICOS                                                                                                    |                                                                                                    |                                                                                                    |                                                                                                    |                                                                                                    | Fecha límite<br>de<br>presentación |
|--------------|----------------------------------------------------------------------------------------------------|----------------------------------------------------------------------------------------------------|----------------------------------------------------------------------------------------------------|----------------------------------------------------------------------------------------------------|----------------------------------------------------------------------------------------------------|------------------------------------|
|              | FORMULARIOS A COMP                                                                                                    | LETAR                                                                                                    | Fecha                                                                                                    | Presentación Lím                                                                                                    | ite: 30/06/20                                                                                          | 122                                |
|              | Carátul<br>- Datos de proyecto<br>- Instituciones relaciona<br>- Recusación<br>ARCHIVOS ADJUNTOS                                                                                                    | a Estad<br>Sin Dat<br>das Con Da<br>Sin Dat                                                                                                    | o Au<br>tos - Grupo de inve<br>tos - Recursos finan<br>tos - Otras fuentes                                                                                  | ntecedentes<br>stigación<br>ncieros<br>de financiamiento                                                                                                    | Estado<br>Con Datos<br>Sin Datos<br>Sin Datos                                                          |                                    |
|              |                                                                                                    | Arc<br>- Curriculum vitae<br>- Plan de trabajo<br>- Cronograma de Activida<br>- Copia de título académii<br>alcanzad<br>- CVar del/a Director/a de<br>- CVar de los/as integrant                                                    | hivo<br>ides<br>co de máximo nivel<br>e la beca/proyecto<br>tes                                                                                             | Estado<br>Sin datos<br>Sin datos<br>Sin datos<br>Sin datos<br>Sin datos<br>Sin datos                                                                                          | Det                                                                                                    | oen decir<br>«OK»                  |
|              | PRESENTACION (**) Código del (**) Código del 80020220200 (*) El trámite que deberá present antes, haber registrado y revisado (**) Debe informar el código a lo debe habilitarlos y completar la in | trámite<br>005UP № - Impi<br>№ - Reci<br>ar ante UNPA2 deberá imprim<br>toda la información.<br>participantes del trámite par<br>toda la información<br>participantes del trámite par<br>toda la información<br>solicitada accelent | PDF - Pre<br>rimir los formularios p<br>bir por email la preser<br>irlo una vez que haya pr<br>a que lo ingresen media<br>ceciendo al línik 'Director / Cod | (*) E<br>sentación<br>ara presentar en UNPA<br>tación<br>esionado el botón "Enviar<br>nes urol "Banco de datos<br>le investigación".<br>su rol "Banco de datos de<br>rector". | Enviar Presentación<br>Z<br>Presentación <sup>*</sup> . Recue<br>de actividades Cyt <sup>*</sup> . Luc | arde<br>ago                        |

Г

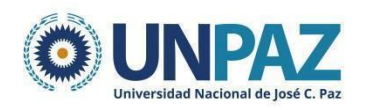

Cada una de estas secciones contiene un conjunto de ítems que deberán completarse para poder realizar la presentación.

A medida que vaya completando y guardando los datos de los ítems de las secciones "Carátula", "Antecedentes" y "Archivos Adjuntos", se irá cambiando el estado de "Sin Datos" a "Ok" y/o "Con datos".

En la pantalla principal se puede ver:

- la fecha límite de presentación,
- la información que debe cargarse,
- el código del trámite para vincular integrantes

La presentación del proyecto implica completar tres partes. Una vez completadas se envía desde la sección Presentación.

- Carátula
- Antecedentes
- Adjuntos

#### 2.2. CARÁTULA

| Carátula                     | Estado    |
|------------------------------|-----------|
| - Datos de proyecto          | Ok        |
| - Instituciones relacionadas | Ok        |
| - Recusación                 | Sin Datos |

En la **Carátula** se carga una síntesis de la información relacionada al proyecto de investigación, así como también las cuestiones de responsabilidad ética y social y los nombres de aquellos/as evaluadores/as que no deberían ser convocados para la evaluación del proyecto.

Incluye tres parte:

- Datos del proyecto
- Instituciones relacionadas
- Recusación

#### 2.2.1. DATOS DEL PROYECTO

La subpestaña DATOS DEL PROYECTO incluye los siguientes campos:

• Disciplina (desplegable)

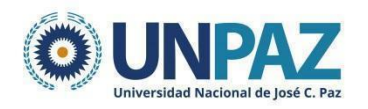

- Campo de aplicación (desplegable)
- Especialidad (libre)
- Comisión propuesta (desplegable. Se debe seleccionar "Comisión Evaluadora Proyectos")
- Tipo de actividad (desplegable)
- Título del proyecto
- Resumen del proyecto
- Palabras clave
- Título, resumen y palabras clave en inglés (pueden copiarse en español)

|                                 | DENTES CONVO       | DCATORIAS                    |          |   |          |                          | CERRAR |
|---------------------------------|--------------------|------------------------------|----------|---|----------|--------------------------|--------|
| DATOS DEL PROYECTO INSTITUCIONE | S RELACIONADAS     | RECUSACIÓN                   |          |   |          |                          |        |
| Datos de Proyecto               |                    |                              |          |   |          | Prueba - PITTS 20        | )22    |
| Ingrese características         | del proyecto       |                              |          |   |          | Guardar                  | Salir  |
| Disciplina desi                 | agregada : a) 🔤    | Seleccionar                  |          |   | ~        |                          |        |
|                                 | b)                 | Seleccionar                  |          |   | ~        |                          |        |
| Campo de a                      | plicación: a)      | Seleccionar                  |          |   | <u>*</u> |                          |        |
| -                               | specialidad:       | Seleccional                  |          |   | <u> </u> |                          |        |
| Comisió                         | n propuesta: *     | Seleccionar                  |          |   | ~        |                          |        |
| Drouosto                        |                    |                              |          |   |          |                          |        |
| Tipo de Activ<br>Título d       | idad de I+D: De    | esarrollo experimental o teo | nológico |   | •        |                          |        |
| Resumen d                       | el proyecto:       |                              |          |   |          | (máximo: 255 caractere   | i)     |
| Pal                             | abras clave: *     | *                            |          | • |          | (máximo: 2500 caractere  | ;)     |
| Título del proye                | cto (inglés):      |                              |          |   |          |                          |        |
|                                 |                    |                              |          |   |          | (máximo: 255 caractere:  | 9      |
| Resumen del proye               | cto (inglés):<br>• |                              |          |   |          |                          |        |
| Palabras cl                     | ave (inglés): *    |                              |          | • |          | (máximo: 2300 caractere: | ;)     |

#### 2.2.2. INSTITUCIONES RELACIONADAS

En esta sección se deberá indicar la/s institución/es evaluadora/s, ejecutora/s y financiadora/s del proyecto.

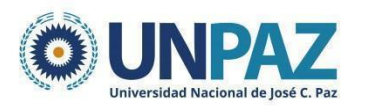

| PRINCIPAL    | CARÁTULA    | AN                         | TECEDEN                                                                        | TES CONVOCATORIAS                                                                                                    |                                                                                                    |                                               |                        |                             |
|--------------|-------------|----------------------------|--------------------------------------------------------------------------------|----------------------------------------------------------------------------------------------------|----------------------------------------------------------------------------------------------------|-----------------------------------------------|------------------------|-----------------------------|
| DATOS DEL PR | ROYECTO INS | TITUC                      | CIONES REL                                                                     | ACIONADAS RECUSACIÓN                                                                                                    |                                                                                                    |                                               |                        |                             |
|              |             |                            | Instituci                                                                      | ones relacionadas al proye                                                                                                    | ecto                                                                                                    |                                               |                        | Guardar                     |
|              |             |                            | Nuevo                                                                          | Buscar institución                                                                                                    | Institución seleccionada                                                                                                    | Ejecuta                                       | Evalúa                 | % Financia                  |
|              |             | *                          | <u>Borrar</u>                                                                  | Buscar                                                                                                    | UNIVERSIDAD NACIONAL DE JOSE<br>CLEMENTE PAZ (UNPAZ)                                                                                                    |                                               |                        | 100                         |
|              |             |                            |                                                                                |                                                                                                    |                                                                                                    |                                               |                        |                             |
|              |             | Ej<br>ag<br>Ev<br>Fi<br>ca | jecuta: Prin<br>gregar las qu<br>valúa: Instit<br>nancia: Ins<br>ada una de la | ipal institución en la cual se ejecuta el<br>e corresponda.<br>ución responsable de la evaluación. Se<br>titución que otorga el financiamiento. S<br>is partes. La suma de las partes debe s | financiamiento. En caso que el proyecto se lleve ade<br>podrá ingresar más de una institución en caso que s<br>i el proyecto tiene más de una fuente de financiamie<br>er igual a 100%. | lante en más<br>ea necesario<br>nto, reflejar | s de una i<br>en % cua | institución,<br>anto aporta |
|              |             |                            |                                                                                |                                                                                                    |                                                                                                    |                                               | Gu                     | ardar Salir                 |

#### 2.2.3. RECUSACIÓN

En esta pantalla se permite el ingreso del apellido, nombre y observaciones relevantes de las personas que el/la directora/a considere que no deban intervenir en la evaluación del Proyecto. **SU CARGA NO ES OBLIGATORIA.** 

| PRINCIPAL    | CARÁTULA    | ANTECEDENTES                                                                                         | CONVOCATORIAS                                                                                                    | 3                                                                                                    |                                                                                                    |                               |
|--------------|-------------|----------------------------------------------------------------------------------------------------|----------------------------------------------------------------------------------------------------|----------------------------------------------------------------------------------------------------|----------------------------------------------------------------------------------------------------|-------------------------------|
| DATOS DEL PR | ROYECTO INS | TITUCIONES RELACION                                                                                  | IADAS RECUSACIÓ                                                                                                    | Ń                                                                                                    |                                                                                                    |                               |
| R            | ecusación   |                                                                                                    |                                                                                                    |                                                                                                    |                                                                                                    | Prueba                        |
|              |             | Ingrese evalu<br>Las recusaciones r<br>administrativo Nº<br>y Comercial de la<br>serán irrecurribles | adores que no (<br>y excusaciones que se f<br>19.549 y sustantarse e<br>Nación: Las resolucione<br>y tendrán la intervenc | deben ser convocados para al<br>formulen tendrán que ajustarse a lo previst<br>in las causales y en las oportunidades prev<br>es que se dicten con motivo de los incident<br>ión previa de la Dirección del Servicio Juríd | nalizar la presentación<br>to en el Art. 6º de la <u>lev de arocedimiento</u><br>tissa en los articulos 17 y 18 del <u>Códio p</u><br>es de recusación o excusación y las que los<br>ico de este Consejo Nacional. | rocesal Civil<br>s resuelvan, |
|              | 1           | Αρ                                                                                                   | ellido                                                                                                    | Nombre                                                                                                    | Fundamento                                                                                                    |                               |
|              |             |                                                                                                    |                                                                                                    |                                                                                                    |                                                                                                    |                               |
|              |             |                                                                                                    |                                                                                                    |                                                                                                    |                                                                                                    |                               |
|              | -≺          |                                                                                                    | ]                                                                                                    |                                                                                                    |                                                                                                    |                               |
|              |             |                                                                                                    |                                                                                                    |                                                                                                    |                                                                                                    |                               |
|              |             |                                                                                                    |                                                                                                    |                                                                                                    |                                                                                                    | _                             |
|              |             |                                                                                                    |                                                                                                    |                                                                                                    |                                                                                                    |                               |
|              |             |                                                                                                    |                                                                                                    |                                                                                                    | Guard                                                                                                    | dar Salir                     |

#### **2.3. ANTECEDENTES**

| Antecedentes                      | Estado    |
|-----------------------------------|-----------|
| - Grupo de investigación          | Con Datos |
| - Otras fuentes de financiamiento | Sin Datos |

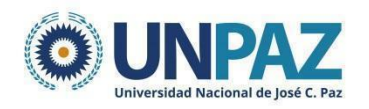

#### 2.3.1. GRUPO DE INVESTIGACIÓN

En la subpestaña GRUPO DE INVESTIGACIÓN aparecerá únicamente el titular del proyecto. El único dato que deberá agregar es la cantidad de horas dedicadas al proyecto.

| CURSOS FINANCIEROS OTROS FI | ANCIAMIENTOS                               |                                                     |                                                |                   |
|-----------------------------|--------------------------------------------|-----------------------------------------------------|------------------------------------------------|-------------------|
|                             |                                            |                                                     |                                                |                   |
| ción                        |                                            |                                                     | Prueba - PITTS 2                               | 22                |
| ación                       |                                            |                                                     | Guardar                                        | Salir             |
| Apellido y nombre           | ÷                                          | Rol                                                 | Horas(1) Lugar de trabajo (                    | iab<br>(2)        |
| INI, MICAELA                | Titular                                    | ~                                                   | UNIVERSIDAD NACIONAL DE<br>JOSE CLEMENTE PAZ / |                   |
|                             | ación<br>Apellido y nombre<br>INI, MICAELA | ación<br>Apellido y nombre ÷<br>INI, MICAELA Teular | ación<br>Apellido y nombre                     | Apellido y nombre |

#### DEDICACIÓN:

- Simple: 10 hs
- Semiexclusiva: 20 hs
- Exclusiva: 40 hs

No se deberá completar el apartado de "Otras fuentes de financiamiento".

#### 2.4. ARCHIVOS ADJUNTOS

En la pantalla principal, en la sección "Archivos adjuntos", se podrán adjuntar los formularios y la documentación solicitada.

| Archivo                                                                    | Estado |  |
|----------------------------------------------------------------------------|--------|--|
| - Corricolum vicas                                                         | Ok     |  |
| - Pian de trabajo                                                          | Ok     |  |
| - Gronograma de Actividades                                                | Ok     |  |
| <ul> <li>Copie de título académico de máximo nivel<br/>sicanzad</li> </ul> | Ok     |  |
| - CVar dei/a Director/a de la beca/proyecto                                | Ok     |  |
| - CVai de lus/as integrantes                                               | Ok     |  |

Deberá adjuntar cada documento en un formato que no pese más de 35 MG.

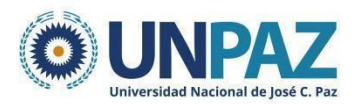

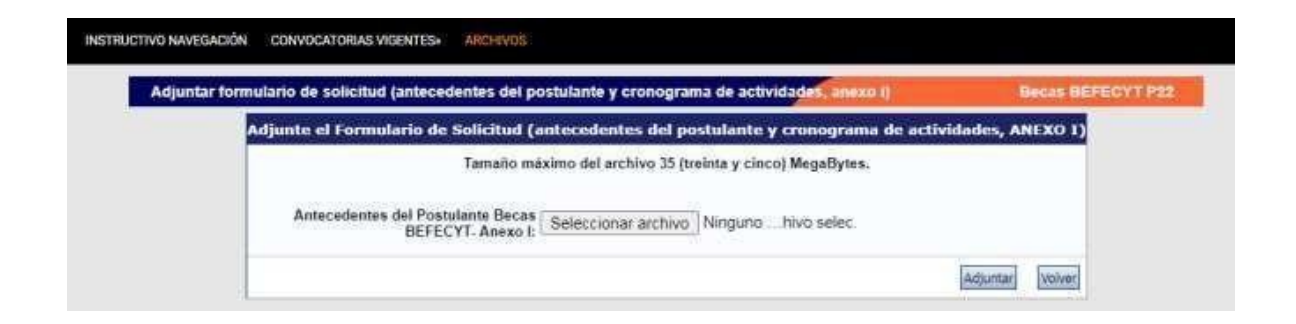

### 3. PRESENTACIÓN

| PRINCIPAL CARÁTULA     | ANTECEDENTES CONVOCATORIAS                                                                                                    |                                                                                                    |                                                                                                    |                                                                                                   |                                                                                  | CERRAR SESIÓN        |
|------------------------|----------------------------------------------------------------------------------------------------|----------------------------------------------------------------------------------------------------|----------------------------------------------------------------------------------------------------|---------------------------------------------------------------------------------------------------|----------------------------------------------------------------------------------|----------------------|
| INSTRUCTIVO NAVEGACIÓN | INSTRUCTIVO PRESENTACIÓN CONVOCAT                                                                                                    | ORIAS VIGENTES»                                                                                                    | ARCHIVOS ADJUNTO                                                                                                    | 5                                                                                                 |                                                                                  |                      |
| PROYECTOS              | GENÉRICOS                                                                                                    |                                                                                                    |                                                                                                    |                                                                                                   | Pn                                                                               | ueba - PITTS 2022    |
|                        | FORMULARIOS A COMPLETAR                                                                                                    |                                                                                                    | Fecha Pr                                                                                                    | esentación Lín                                                                                    | nite: 30/06/2022                                                                 |                      |
|                        | Carátula                                                                                                    | Estado                                                                                                    | Ante                                                                                                    | cedentes                                                                                          | Estado                                                                           |                      |
|                        | - Datos de proyecto                                                                                                    | Ok                                                                                                    | - Grupo de investig                                                                                                    | ación                                                                                             | Ok                                                                               |                      |
|                        | - Instituciones relacionadas                                                                                                    | Ok                                                                                                    | - Recursos financie                                                                                                    | ros                                                                                               | Ok                                                                               |                      |
|                        | - Recusación                                                                                                    | Sin Datos                                                                                                    | - Otras fuentes de                                                                                                    | financiamiento                                                                                    | Sin Datos                                                                        |                      |
|                        | ARCHIVOS ADJUNTOS                                                                                                    |                                                                                                    |                                                                                                    |                                                                                                   |                                                                                  |                      |
|                        |                                                                                                    | Archivo                                                                                                    |                                                                                                    | Estado                                                                                            |                                                                                  |                      |
|                        | - Curricu                                                                                                    | ilum vitae                                                                                                    |                                                                                                    | Ok                                                                                                |                                                                                  |                      |
|                        | - Plan de                                                                                                    | e trabajo                                                                                                    |                                                                                                    | Ok                                                                                                |                                                                                  |                      |
|                        | - Cronog                                                                                                    | rama de Actividades                                                                                                    | he no an                                                                                                    | Ok                                                                                                |                                                                                  |                      |
|                        | - Copia d<br>alcanzad                                                                                                    | Je título académico de                                                                                                    | e máximo nivel                                                                                                    | Ok                                                                                                |                                                                                  |                      |
|                        | - CVar d                                                                                                    | el/a Director/a de la t                                                                                                    | beca/proyecto                                                                                                    | Ok                                                                                                |                                                                                  |                      |
|                        | - CVar d                                                                                                    | e los/as integrantes                                                                                                    |                                                                                                    | Ok                                                                                                |                                                                                  |                      |
|                        | PRESENTACION                                                                                                    |                                                                                                    |                                                                                                    | (*)                                                                                               | Enviar Presentación                                                              | Enviar               |
|                        | (**) Código del trámite                                                                                                    |                                                                                                    | PDF - Preser                                                                                                    | tación                                                                                            |                                                                                  |                      |
|                        |                                                                                                    | - Imprimir                                                                                                    | r los formularios para                                                                                                    | presentar en UNPA                                                                                 | z                                                                                |                      |
|                        | 80020220200005UF                                                                                                    | Recibic o                                                                                                    | or email la presentac                                                                                                    | ián                                                                                               | S                                                                                |                      |
|                        |                                                                                                    |                                                                                                    |                                                                                                    |                                                                                                   |                                                                                  |                      |
|                        | (*) El trámite que deberá presentar ante UN<br>antes, haber registrado y revisado toda la inf<br>(**) Debe informar el código a los participan<br>Luego debe habilitarios y completar la inform<br>(**) Debe informar el código a su Director y<br>debe habilitarios y completar la información ; | PAZ deberá imprimirlo u<br>formación.<br>tes del trámite para que<br>ación solicitada accedie<br>Co Director para que lo<br>solicitada accediendo al | una vez que haya presid<br>e lo ingresen mediante<br>endo al link 'Grupo de ir<br>i ingresen mediante su<br>link 'Director / Codirec | nado el botón "Envia<br>su rol 'Banco de dato<br>vestigación'.<br>rol 'Banco de datos de<br>tor'. | r Presentación". Recuerde<br>s de actividades CyT'.<br>e actividades CyT'. Luego |                      |
|                        | SEGUIMIENTO                                                                                                    |                                                                                                    |                                                                                                    | Estado                                                                                            | Actual: Abierto                                                                  |                      |
|                        | ETAPAS                                                                                                    | 8                                                                                                    | Estado                                                                                                    | Fed                                                                                               | ha                                                                               |                      |
|                        | Etapa Presentación                                                                                                    | Abierto                                                                                                    |                                                                                                    | 10/05                                                                                             | /2022                                                                            |                      |
|                        | Etapa Gestión y Control                                                                                                    | -                                                                                                    |                                                                                                    |                                                                                                   |                                                                                  |                      |
|                        | Etapa de Resolución                                                                                                    | -                                                                                                    |                                                                                                    | -                                                                                                 |                                                                                  | Constraint and an an |
|                        |                                                                                                    |                                                                                                    |                                                                                                    |                                                                                                   |                                                                                  |                      |

Antes de enviar el proyecto, el/la director/a deberá corroborar que los datos sean correctos.

Una vez enviado el formulario, el estado pasa de "abierto" a "enviado".

| SEGUIMIENTO             |         | Estado Actual: Enviado |
|-------------------------|---------|------------------------|
| ETAPAS                  | Estado  | Fecha                  |
| Etapa Presentación      | Enviado | 12/05/2022             |
| Etapa Gestión y Control |         |                        |
| Etapa de Resolución     | -       |                        |

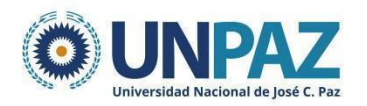

#### iIMPORTANTE!

Luego, se debe seleccionar "imprimir formulario" para descargar. Ese documento debe ser firmado y enviado a: convocatoriaproyectos@unpaz.edu.ar

| PRESE            | NTACION                                            | (*) Enviar Presentación           |
|------------------|----------------------------------------------------|-----------------------------------|
|                  | (**) Código del trámite                            | PDF - Presentación                |
| 80020220200005UP | - Imprimir los formularios para presentar en UNPAZ |                                   |
|                  |                                                    | Recibir por email la presentación |

Cuando la presentación esté completa y realizada exitosamente, aparecerá el estado de "presentado completo".

| SEGUIMIENTO Estado Actual: Presentado Co |                     |            |  |  |
|------------------------------------------|---------------------|------------|--|--|
| ETAPAS                                   | Estado              | Fecha      |  |  |
| Etapa Presentación                       | Enviado             | 14/12/2021 |  |  |
| Etapa Gestión y Control                  | Presentado Completo | 21/12/2021 |  |  |
| Etapa de Resolución                      | -                   | -          |  |  |

## 4. DUDAS Y CONSULTAS

Si tiene dudas o consultas respecto de la carga de datos o el proyecto en SIGEVA UNPAZ, puede comunicarse a la siguiente dirección: mesadeayudasigeva@unpaz.edu.ar